# Abans de començar:

- 1. Baixar el programa d'Internet (http://www.xtec.es/gestcent/primaria/)
- 2. Instal·lar el programa (ges-econ.exe)
- 3. Actualitzar la versió de l'escola (Mòdul Utilitats, Menú Configurar / Actualitzar versió)

## Fase prèvia:

| ACCIONS                           | MENÚ                       |
|-----------------------------------|----------------------------|
| 1. Definir les dades de l'escola  | Fitxers / Escola           |
| 2. Definir les dades bancàries    | Fitxers / Comptes bancaris |
| 3. Definir els proveïdors         | Fitxers / Proveïdors       |
| 4. Definir els aportadors         | Fitxers / Aportadors       |
| 5. Definir els centres de cost    | Fitxers / Centres de cost  |
| 6. Definir exercici econòmic 2002 | Fitxers / Configuració     |

# Per fer el balanç inicial 2003 (estat econòmic del centre a 31-12-2002)

- Aprovar un pressupost de l'any 2002 que inclogui una previsió d'ingressos i de despeses igual a les aportacions pendents d'aprovar i a les factures pendents de pagar. Menú Fitxers / Pressupostos. Només si hi ha ingressos i/o despeses pendents d'un exercici a l'altre
- Introduir al programa totes les factures pendents de pagament a proveïdors (diners que deu el centre) des de l'opció de menú Processos / Factures proveïdors, (si n'hi ha)
- 3. Introduir les aportacions pendents d'efectuar per part dels aportadors (diners que li deuen al centre), des de l'opció de menú **Processos / Aportacions,** (si n'hi ha)
- 4. Tancar l'exercici 2002, al menú Tancament / Inici, (si s'han fet els passos anteriors)
- 5. Canviar a l'exercici 2003 des de Fitxers / Configuració / Exercicis
- 6. Introduir els saldos de **Tresoreria** (saldo de Caixeta i dels bancs) d'inici de l'exercici 2003. Opció de menú **Fitxers / Saldos inicials / Grup Caixa-Bancs**
- 7. Sumar la mateixa quantitat anterior a la posició **9.1 Romanents de l'any anterior** de l'opció de menú **Fitxers / Saldos inicials / Grup ingressos**
- 8. Comprovar que la suma dels imports del Deure i de l'Haver coincideixin i per tant el balanç inicial estigui quadrat

# Per fer el pressupost inicial

- 1. Decidir si cal afegir noves subpartides, a l'opció de menú Fitxers / Partides
- 2. Decidir si el pressupost es farà amb centres de cost o sense
- 3. Entrar els ingressos previstos, a l'opció Fitxers / Pressupostos Grup Ingressos
- 4. Entrar les despeses previstes, a l'opció Fitxers / Pressupostos Grup Despeses
- 5. Imprimir un llistat del pressupost, amb el botó Previ de Fitxers / Pressupostos
- 6. Presentar al Consell Escolar per a la seva aprovació
- 7. Anotar la data d'aprovació del Consell Escolar, a l'opció **Fitxers** / **Pressupostos**, amb la fletxa vermella de l'apartat **Data d'aprovació**
- 8. Imprimir el llistat del pressupost del menú Llistats / Pressupost

## Per fer modificacions pressupostàries

- 1. Fer clic al botó Afegir modificacions de l'opció Fitxers / Pressupostos
- 2. Entrar els ingressos previstos a la modificació
- 3. Entrar les despeses previstes a la modificació
- 4. imprimir un llistat de la modificació pressupostària
- 5. Presentar al Consell Escolar per a la seva aprovació
- 6. Anotar la data d'aprovació del Consell Escolar, a l'opció **Fitxers** / **Pressupostos**, amb la fletxa vermella de l'apartat **Data d'aprovació** de la modificació i indicar si es tracta d'una ampliació, reducció o modificació.
- 7. Imprimir el llistat del pressupost del menú Llistats / Pressupost

# Per comptabilitzar un ingrés

- 1. Obrir l'opció Processos / Aportacions (ampliada o simplificada, segons el cas)
- 2. Si és en modalitat ampliada, fer clic al botó Afegir
- 3. Emplenar les dades de l'aportador
- 4. Emplenar la referència de l'aportació (número o altre indicació i descripció)
- 5. Emplenar les dates: del document i comptable
- 6. Triar el compte d'ingrés
- 7. Escriure l'import a ingressar
- 8. Triar, si és el cas, el centre de cost al qual s'ha d'adjudicar l'ingrés
- 9. Si es cobra simultàniament:
  - a. Simplificada: fer clic a la casella **Realitzar cobrament** i emplenar les dades. Fer clic al botó **D'acord**
  - b. Ampliada: emplenar les dades del venciment i fer clic a la icona de la **caixa registradora**. Seleccionar el cobrament i fer clic al botó **Cobrar**
- 10. Si NO es cobra simultàniament
  - a. Simplificada: fer clic al botó D'acord
  - b. Ampliada: emplenar les dades del venciment i fer clic al botó D'acord
- 11. Fer clic al botó Sortir

# Per comptabilitzar una despesa

- 1. Obrir l'opció **Processos** / **Factures Proveïdors** (ampliada o simplificada, segons el cas)
- 2. Si és en modalitat ampliada, fer clic al botó Afegir
- 3. Emplenar les dades del proveïdor
- 4. Emplenar la referència de la factura (número o altre indicació i descripció)
- 5. Emplenar les dates: del document i comptable
- 6. Triar el **compte de despesa**
- 7. Escriure l'import a pagar. Fer constar l'IVA, si cal.
- 8. Triar, si és el cas, el centre de cost al qual s'ha d'adjudicar la despesa
- 9. Si es paga simultàniament:
  - a. Simplificada: fer clic a la casella **Realitzar pagament** i emplenar les dades. Fer clic al botó **D'acord**
  - b. Ampliada: emplenar les dades del venciment i fer clic a la icona de la caixa

registradora. Seleccionar el pagament i fer clic al botó Pagar

- 10. Si NO es paga simultàniament
  - a. Simplificada: fer clic al botó D'acord
  - b. Ampliada: emplenar les dades del venciment i fer clic al botó D'acord
- 11. Fer clic al botó **Sortir**

### Per cobrar una aportació ja entrada anteriorment

- 1. Accedir a l'opció Processos / Cobraments
- 2. Seleccionar el cobrament de la carpeta de pendents
- 3. Emplenar totes les dades
- 4. Fer clic al botó Cobrar
- 5. Fer clic al botó **Sortir**

#### Per pagar una factura de proveïdor ja entrada anteriorment

- 1. Accedir a l'opció Processos / Pagaments
- 2. Seleccionar el pagament de la carpeta de pendents
- 3. Emplenar totes les dades
- 4. Fer clic al botó Pagar
- 5. Fer clic al botó Sortir

# Per transferir diners d'un compte bancari a un altre (Banc a Caixeta, viceversa, o entre bancs)

- 1. Accedir a l'opció Processos / Reposicions
- 2. Emplenar la Data
- 3. Emplenar l'import
- 4. Seleccionar el compte d'origen
- 5. Seleccionar el compte de destinació
- 6. Fer clic al botó Reposició
- 7. Fer clic al botó **Sortir**

## Com editar la liquidació pressupostària per portar-la al Consell Escolar

- 1. Obrir el menú Llistats
- 2. Seleccionar l'opció Liquidació del pressupost
- 3. Completar la informació de dates que calgui
- 4. Fer clic al botó Previ
- 5. Fer clic al botó **D'acord** de la finestra d'impressió
- 6. Comprovar el resultat del model de llistat de la vista prèvia
- 7. Imprimir el llistat
- 8. Per sortir, fer clic al botó de la porta i tornareu a la finestra de Llistats

## Com generar el fitxer d'exportació de la liquidació pressupostària

- 1. Obrir el menú Llistats
- 2. Seleccionar l'opció Tancament de l'exercici
- 3. Procedir a tancar els grups 6 i 7, i els grups de l'1 al 5

- 4. Seleccionar l'opció Generació del fitxer d'exportació del pressupost
- 5. Completar la informació de dates que calgui
- 6. Seleccionar l'opció FTP o disquet
- 7. Fer clic al botó Previ
- 8. Teclejar correctament la frase que proposa el programa
- 9. Fer clic al botó D'acord de la finestra d'impressió
- 10. Comprovar la destinació i el nom del fitxer d'exportació (s1gec001.tpc)

# Alguns llistats útils

### Llistat del pressupost aprovat pel Consell Escolar

- 1. Obrir l'opció Llistats / Pressupost / Llistat del pressupost
- 2. Fer clic al botó **Previ**
- 3. Fer clic al botó D'acord de la finestra d'Impressió

## Llistat de factures pendents de pagament / pagades / totes

- 1. Obrir l'opció Processos / Pagaments, carpeta dels pendents
- 2. Obrir el desplegable de Selecció de pagaments
- 3. Triar les possibilitats de selecció: ordre, agrupats per proveïdor (un full per cada), període a consultar, etc. Fer clic al botó **D'acord**
- 4. Fer clic al botó Tots
- 5. Fer clic al botó **Previ**. Seleccionar el **model01.ovl** (Llistat de pagaments) i fer clic al botó **Acceptar**
- 6. Fer clic al botó **D'acord** de la finestra d'Impressió

També es poden imprimir els pagaments realitzats o tots, segons la carpeta de pagaments triada.

### Llistat d'aportacions pendents / cobrades / totes

- 1. Obrir l'opció Processos / Cobraments, carpeta dels pendents
- 2. Obrir el desplegable de **Selecció de cobraments**
- 3. Triar les possibilitats de selecció: ordre, agrupats per aportador (un full per cada), període a consultar, etc. Fer clic al botó **D'acord**
- 4. Fer clic al botó Tots
- 5. Fer clic al botó **Previ**. Seleccionar el **model01.ojl** (Llistat de cobraments) i fer clic al botó **Acceptar**
- 6. Fer clic al botó D'acord de la finestra d'Impressió

També es poden imprimir els cobraments realitzats o tots, segons la carpeta de cobraments triada.

## Llistat del compte bancari (per contrastar amb els extractes del banc)

- 1. Obrir l'opció Llistats / Llibres / Major
- 2. Fer clic al botó Anar-hi
- 3. De la llista de comptes seleccionar els que comencin per 57 (Tresoreria)
- 4. Fer clic al botó Següent
- 5. Fer clic al botó **Previ.** Seleccionar el llistat **model03.oml** (Llibre Major). Fer clic al botó **Acceptar**
- 7. Fer clic al botó **D'acord** de la finestra d'Impressió. Trobareu una pàgina per cada compte de tresoreria seleccionat, inclosa la Caixeta, si és el cas.

### Llistat dels moviments d'un centre de cost per informar-ne el seu responsable

- 1. Obrir l'opció Fitxers / Centres de cost
- 2. Selecciona els centres de cost que sortiran al llistat
- 3. Fer clic al botó Previ
- 4. Seleccionar el llistat **model03.ool** (Llistat dels Centres de Cost amb despeses i ingressos amb moviments). Fer clic al botó **Acceptar**
- 5. Fer clic al botó D'acord de la finestra d'Impressió

#### Carta en què s'ordena al banc el pagament de factures

- 1. Obrir l'opció Processos / Pagaments, carpeta dels pendents
- 2. Seleccionar els pagaments que s'inclouran en aquesta carta; han de ser de la mateixa entitat bancària
- 3. Fer clic al botó **Previ.** Seleccionar el llistat **model02.ovl** (Ordre de transferència bancària). Fer clic al botó **Acceptar**
- 4. Fer clic al botó D'acord de la finestra d'Impressió

### Llistat d'explotació (permet saber l'estat de liquiditat del centre)

- 1. Obrir l'opció Llistats / Altres Ilistats / Explotació
- 2. Fer clic al botó Anar-hi
- 3. Fer clic a la casella "Amb saldo"
- 4. Fer clic al botó Finalitzar
- 5. Seleccionar el llistat model01.oel (Llistat de l'Explotació). Fer clic al botó Acceptar
- 6. Fer clic al botó D'acord de la finestra d'Impressió